## ■設置工事の補助金申請には工事費(補助対象経費)の申告と「工事内容の申告」の情報を入力する必要があります。

【充電】充電設備等設置工事申告

| (1)充電設備設置工事費      |     | а             | b         | С       | d  |
|-------------------|-----|---------------|-----------|---------|----|
| ①充電設備設置工事費        | 記号  | 申告額(A1~A2) 税抜 | 工事申告の必須項目 | 工事内容の申告 | 状態 |
| ア.基礎・据付工事費        | A1  | 0             | <必須>      | 作成      |    |
| イ.搬入・運搬費          | A2  | 0             | 任意        | 作成      |    |
| (4)その他、設置工事にかかる費用 |     |               |           |         |    |
|                   | 記号  | 申告額(A13) 税抜   | 工事申告の必須項目 | 工事内容の申告 | 状態 |
| ①雑材・消耗品費、養生費      | A13 | 0             | 任意        | _       | _  |

| a <u>申告額</u>       | 補助対象経費となる工事費(税抜き)を申告額に入力します。<br>※補助対象経費については申請の手引きを確認してください。                                                                                                    |
|--------------------|----------------------------------------------------------------------------------------------------|
| b 工事申告の必須項目        | <必須>の場合は右にある「作成」より工事内容の申告が必要です。                                                                                                    |
| C 工事内容の申告          | 「作成」を押すと各工事画面に移動します。<br>必要に応じて「作成」より工事内容を登録してください。<br>工事を行わない(ない)などは申告(作成)不要です。                                                                                                    |
| <b>d</b> <u>状態</u> | 状態には空欄または「登録済」、「登録中」、「一」が表示されます。<br>【 空欄】工事内容の申告を作成していない状態<br>【登録済】工事内容の申告が登録された状態(各工事画面で「確定」を押して成功した場合)<br>【登録中】工事内容の申告が編集中の状態(各工事画面で一時保存を行った場合)<br>【 一 】工事内容の申告がない工事項目(「作成」ボタンなし)または、補助対象とはならない条件に当てはまるもの※ |

#### ※補助対象とはならない条件に当てはまる場合は下図のように入力できない状態になっています。 (例:基礎充電の案内板設置工事)

| (2)案内板設置工事費 |            |            |           |         |    |
|-------------|------------|------------|-----------|---------|----|
|             | 記号         | 申告額(A6) 税抜 | 工事申告の必須項目 | 工事内容の申告 | 状態 |
| 案内板設置工事費    | <b>A</b> 6 |            |           | 作历党     | —  |

©2009 Next Generation Vehicle Promotion Center

#### ◆申告額の入力について

※補助対象経費については申請の手引きを確認してください。

#### 申告額については各項目ごとの工事費(補助対象経費)の合計を税抜きで入力してください。

| (1)充電設備設置工事書 |   |    |               |           |         |     |
|--------------|---|----|---------------|-----------|---------|-----|
| ①充電設備設置工事費   |   | 記号 | 申告額(A1~A2) 税抜 | 工事申告の必須項目 | 工事内容の申告 | 状態  |
| ア、基礎・据付工事費   | - | A1 | 200,000       | <必須>      | 作成      | 登録中 |
| イ.搬入・運搬費     | - | A2 | 50,000        | 任意        | 作成      | 登録済 |

#### 申告額(A3)については下図のように③電気配線工事費の各工事項目の工事費(補助対象経費)の合計を入力してください。

| (1)充電設備設置工事費     |                  |              |         |       |         |           |         |     |  |
|------------------|------------------|--------------|---------|-------|---------|-----------|---------|-----|--|
| ②電気配線工事費         |                  |              | 記号      | 申告額(A | 3) 税抜   | 工事申告の必須項目 | 工事内容の申告 | 状態  |  |
| 電気配線工事費          |                  | 1            |         |       |         | <必須>      | 作成      | 登録済 |  |
| 通信線工事費           |                  |              |         |       |         | 任意        | 作成      | 登録済 |  |
| 配管工事費            |                  |              |         |       |         | 任意        | 作成      | 登録済 |  |
| ブレーカー設置工事費       | 雷気配線」            | 事費で由         | 告する工事費の |       |         | 任意        | 作成      | 登録済 |  |
| 開閉器盤設罟工事費        | 合計金額(利           | -<br>労抜)をA30 | の申告額に入力 |       |         | 任意        | 作成      | 登録済 |  |
| 掘削・埋設工事費         |                  |              |         |       |         | 任意        | 作成      | 登録済 |  |
| 建柱工事費            |                  |              |         |       |         | 任意        | 作成      | 登録済 |  |
| ハンドホール設置工事費      |                  |              |         |       |         | 任意        | 作成      | 登録済 |  |
| デマンドコントローラー設居工事費 | デマンドコントローラー設居工事費 |              |         |       |         | 任意        | 作成      | 登録済 |  |
| 課金デバイス設置工事費      |                  |              |         |       |         | 任意        | 作成      | 登録済 |  |
| その他電気配線工事費       |                  | *            |         |       |         | 任意        | 作成      |     |  |
|                  |                  | 工事費合計        | A3      |       | 658,000 |           |         |     |  |

基礎・据付工事

以下の画面が表示されたら、充電設備の基礎・据付工事の内容を入力します。 ※基礎・据付工事は全ての申請で入力必須項目となります。 ※充電設備の他に防護部材基礎、屋根基礎等が充電設備と同じ基礎であれば申告して下さい。 防護部材基礎、屋根基礎等が単独の場合は該当する工事項目で申告して下さい。

| 基礎・据付工事の                   | 申告      |                    |                                       |                                  |                       |                  |          |          |            |                           |                      |                         |                            |                          |                  |                                                   |                    |              |
|----------------------------|---------|--------------------|---------------------------------------|----------------------------------|-----------------------|------------------|----------|----------|------------|---------------------------|----------------------|-------------------------|----------------------------|--------------------------|------------------|---------------------------------------------------|--------------------|--------------|
| ※必須項目:充電設                  | 備等を固定する | 基礎・据付コ             | [事を申告し                                | てください。                           | 基礎工事が                 | 「無い場合は           | 『アンカーのみ』 | または『ピス等  | で固定」を      | 選択して申告し                   | してください。              |                         |                            |                          |                  |                                                   |                    |              |
| 設備情報                       |         |                    |                                       |                                  |                       |                  |          |          |            |                           |                      |                         |                            |                          |                  |                                                   |                    |              |
| 設置する設備種類 *                 | 1       |                    |                                       |                                  |                       | 1                |          | =0./++ a |            |                           |                      | <b></b>                 |                            |                          |                  |                                                   |                    |              |
| 基礎・据付工事の申告                 | ÷*      | ○基準<br>○アン<br>○ビス  | 町事あり<br>√カーのみ<br>く等で固定                |                                  |                       |                  | 2        | ) 設備0.   | り名称<br>E事の | を入力し<br>選択を行              | こくてき<br>ういます         | <u>い</u> 。<br>「。※選択     | により入力す                     | 項目が異なり                   | します。             |                                                   |                    |              |
| 基礎種別                       | 2       |                    | )コンクリー<br>)コンクリー<br>)コンクリー<br>)金属架台(3 | ト現場打ち<br>ト現場打ち<br>ト既製品<br>5柱・ポール | (型枠あり)<br>(型枠なし)<br>) | А                |          | B (      | 基礎工<br>基礎工 | 事あり】の<br>コンクリート<br>ニ事あり】の | )場合は<br>現場打ち<br>D場合は | 基礎種別<br>5(型枠あり)<br>ま礎のサ | を選択して<br>)】の場合は <br>トイズを入す | ください。<br>配筋種別を<br>カしてくださ | 選択し<br>い。        | てください。                                            |                    |              |
| 配筋種別                       |         | l í                |                                       | - (                              | 7                     |                  | 3        | )補助会     | 金申請        | 額に含め                      | めない場                 | 易合は! ☑                  | 「有」を外し                     | してください                   | , ۱ <sub>°</sub> | <ul> <li>         ・         ・         ・</li></ul> | 現場打ち(型料<br>現場打ち(型料 | 卒あり)<br>かたし) |
| 基礎サイズ・数国                   | 1       | 347<br>            |                                       |                                  |                       |                  |          | ※チェ      | ックを        | 外した甲                      | 目告は補                 | 前助対象                    | 外となりま                      | す。                       |                  | Oコンクリート                                           | 50%の19 (単作<br>既製品  | T'&()        |
| たて(単位 : mm)<br>よこ(単位 : mm) |         |                    |                                       | В                                |                       |                  | 4        | 【追加      | 】を押し       | して工事                      | 『の申告                 | を登録し                    | <i>、</i> ます。               |                          |                  | ○金属架台(支柱)                                         | E・ポール)             |              |
| ふかさ(単位 : mm)               |         |                    |                                       |                                  |                       |                  | 5        | 入力内      | 内容が        | 追加され                      | いました                 | ら【確定】                   | を押して                       | ください。                    |                  |                                                   | -                  |              |
| 数量                         |         |                    |                                       |                                  |                       |                  | <u>+</u> |          |            |                           |                      |                         |                            |                          |                  |                                                   |                    |              |
| 工事申請額の興定                   | 3       |                    |                                       |                                  |                       |                  | 設置工手     | 補助金甲請額に  | ヨのない場合     | 合はナエックを                   | かし くくたき              | (U).                    |                            |                          |                  | · メッシュ配筋                                          | 7                  |              |
| 1冊5                        |         |                    |                                       |                                  |                       |                  | (50子ま    | : C)     |            |                           |                      |                         |                            |                          |                  | - 鼓肋                                              | · · ·              |              |
| ※追加ボタンを押し                  | 下表に登録、下 | 部の確定ボタ             | アンで確定さ                                | れます。                             |                       |                  |          |          |            |                           |                      |                         |                            |                          |                  |                                                   |                    |              |
| 追加 4                       |         |                    |                                       |                                  |                       |                  |          |          |            |                           |                      |                         |                            |                          |                  |                                                   |                    |              |
| 検索結果: 0件                   |         |                    |                                       |                                  |                       |                  |          |          |            |                           |                      |                         |                            |                          |                  |                                                   |                    |              |
| 基礎種別                       | 配筋種別    | たて<br>(単位 :<br>mm) | よご<br>(単位 :<br>mm)                    | ふかさ<br>(単位 :<br>mm)              | 数量                    | 工事申<br>請額の<br>算定 |          | 設5       |            |                           |                      | 備考                      |                            | 削原                       | 除                |                                                   |                    |              |
| ◎戻る                        |         |                    |                                       |                                  |                       |                  | 一時保存     | 確定       |            |                           |                      |                         |                            | 削り                       | \$               |                                                   |                    |              |

搬入·運搬費

以下の画面が表示されたら、設置場所を選択します。 1 設置場所はプルダウンメニューから、【通常】を選択してください。※離島の選択はありません。

2 選択が完了しましたら【確定】を押してください。

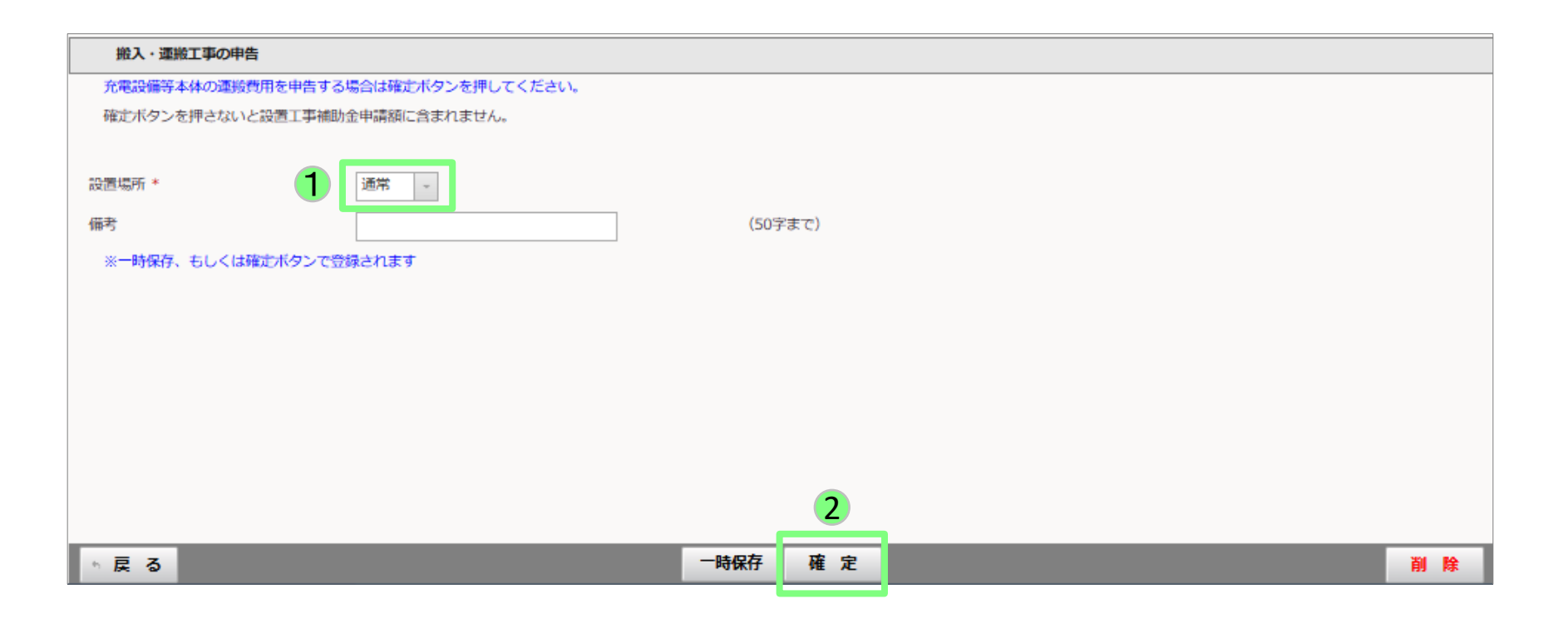

以下の画面が表示されたら、充電設備の電気配線工事の内容を入力します。※電源ケーブル工事は全ての申請で入力必須項目となります。

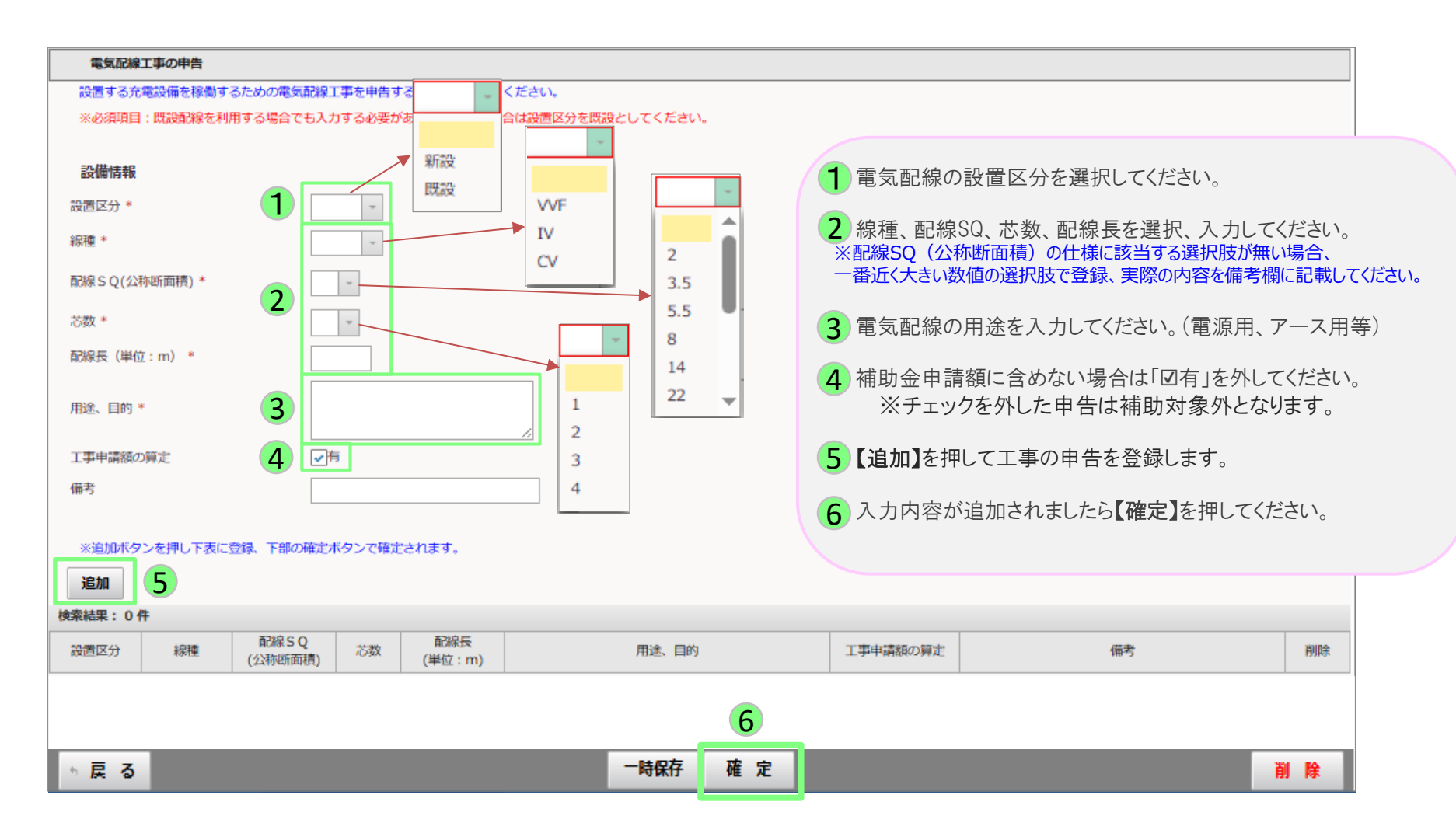

通信線工事

- 以下の画面が表示されたら、通信のための配線(LANケーブル等)を入力します。 1 必要項目を入力してください。
- 2 入力後に【確定】を押してください。

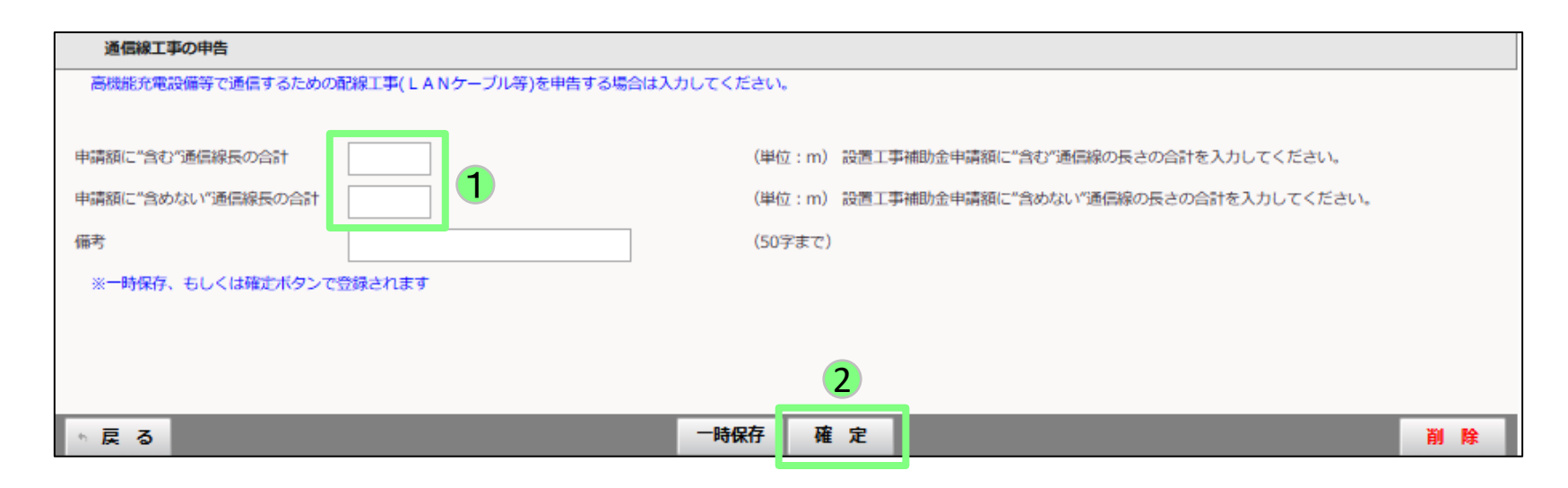

配管工事

### 以下の画面が表示されたら、配管の情報を入力します。

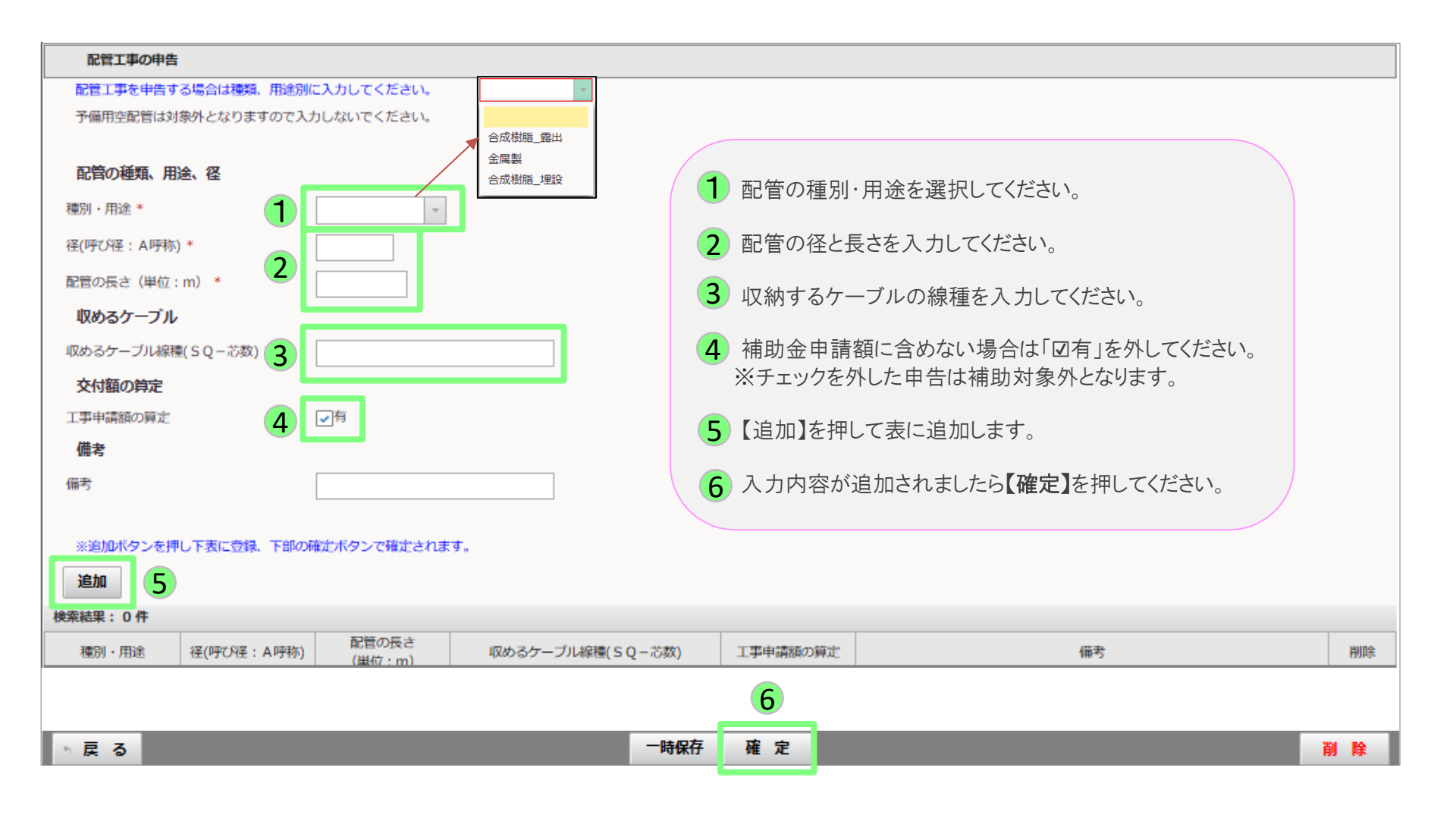

以下の画面が表示されたら、ブレーカーの情報を入力します。

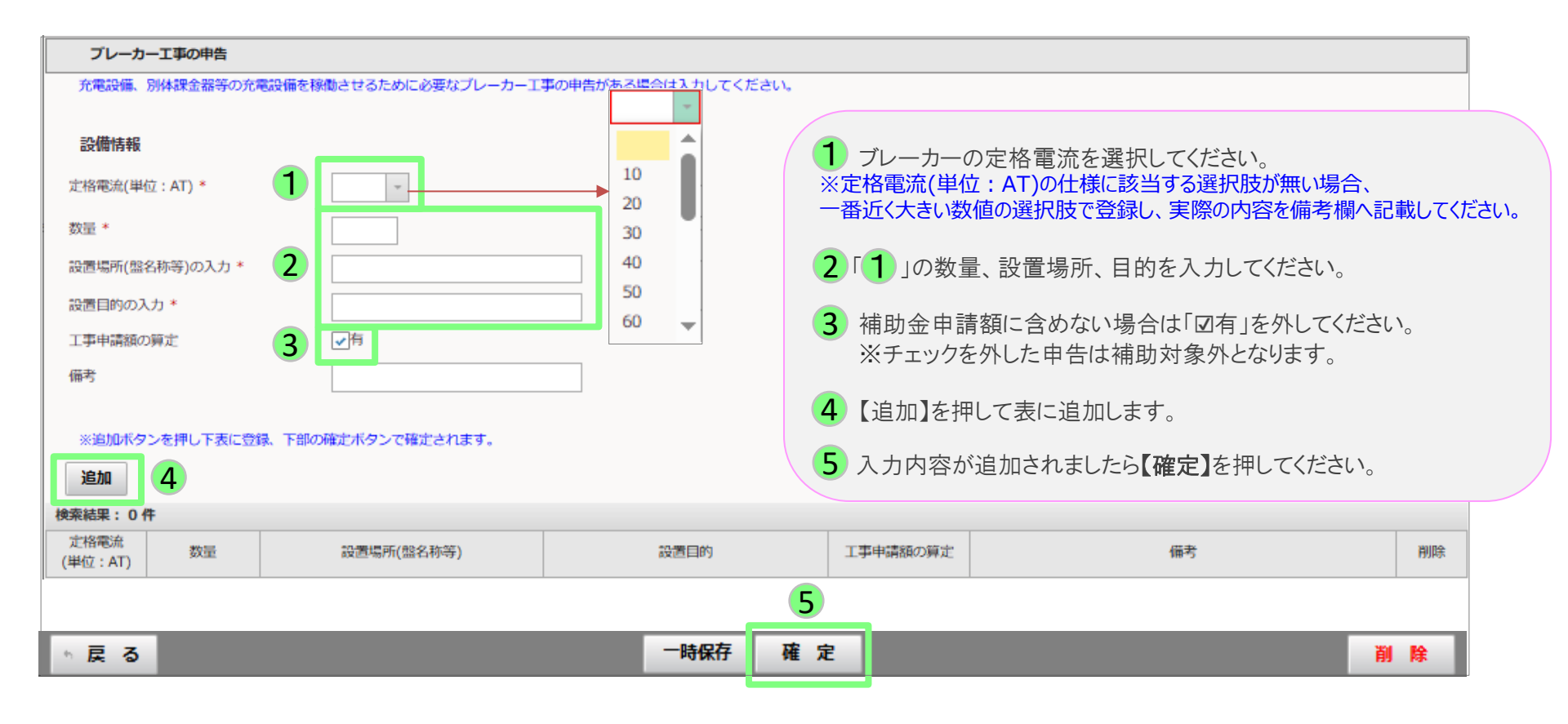

以下の画面が表示されたら、開閉器盤設置工事の情報を入力します。

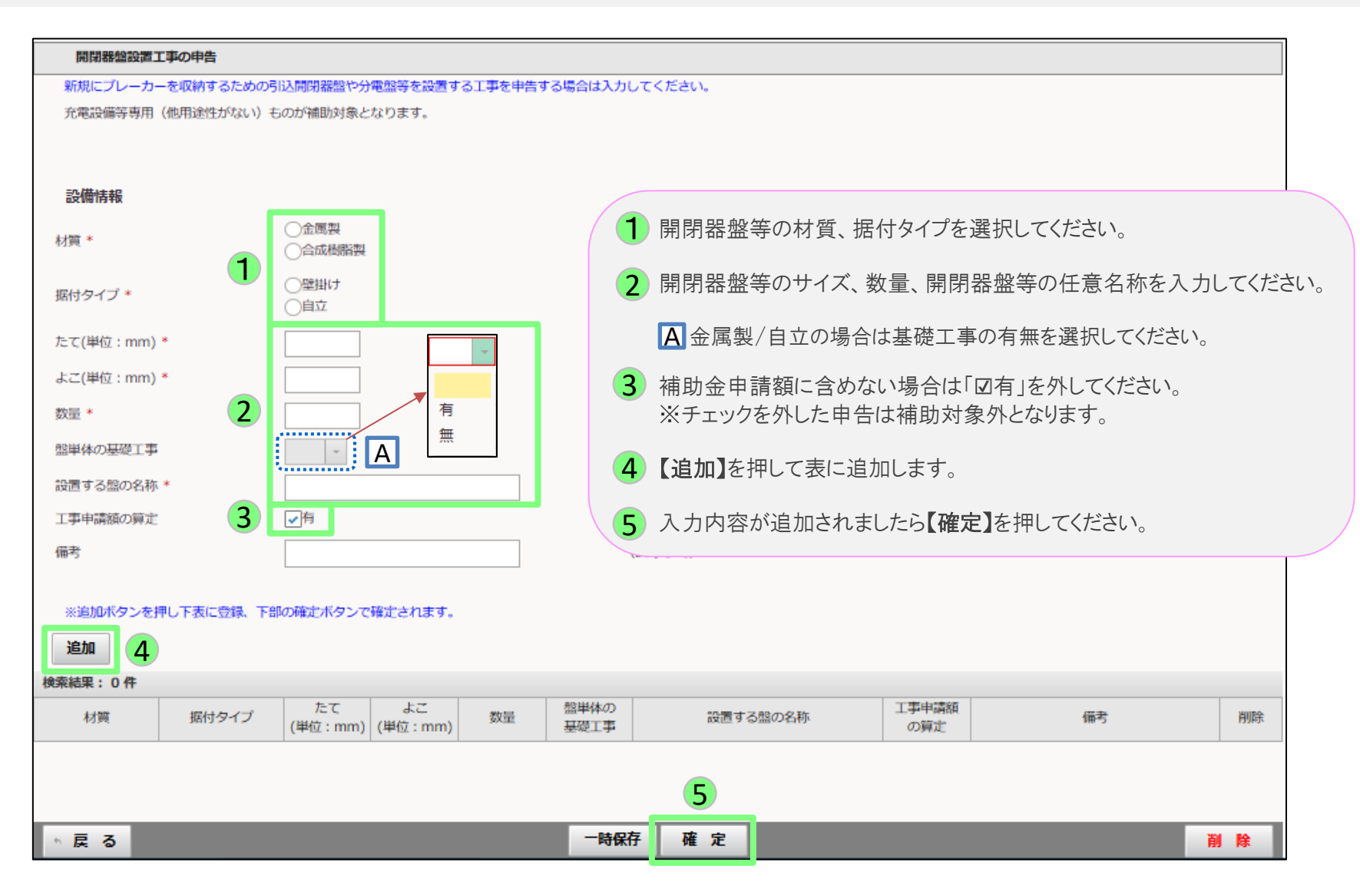

以下の画面が表示されたら、電気配線を埋設する場合の掘削工事の内容を入力します。

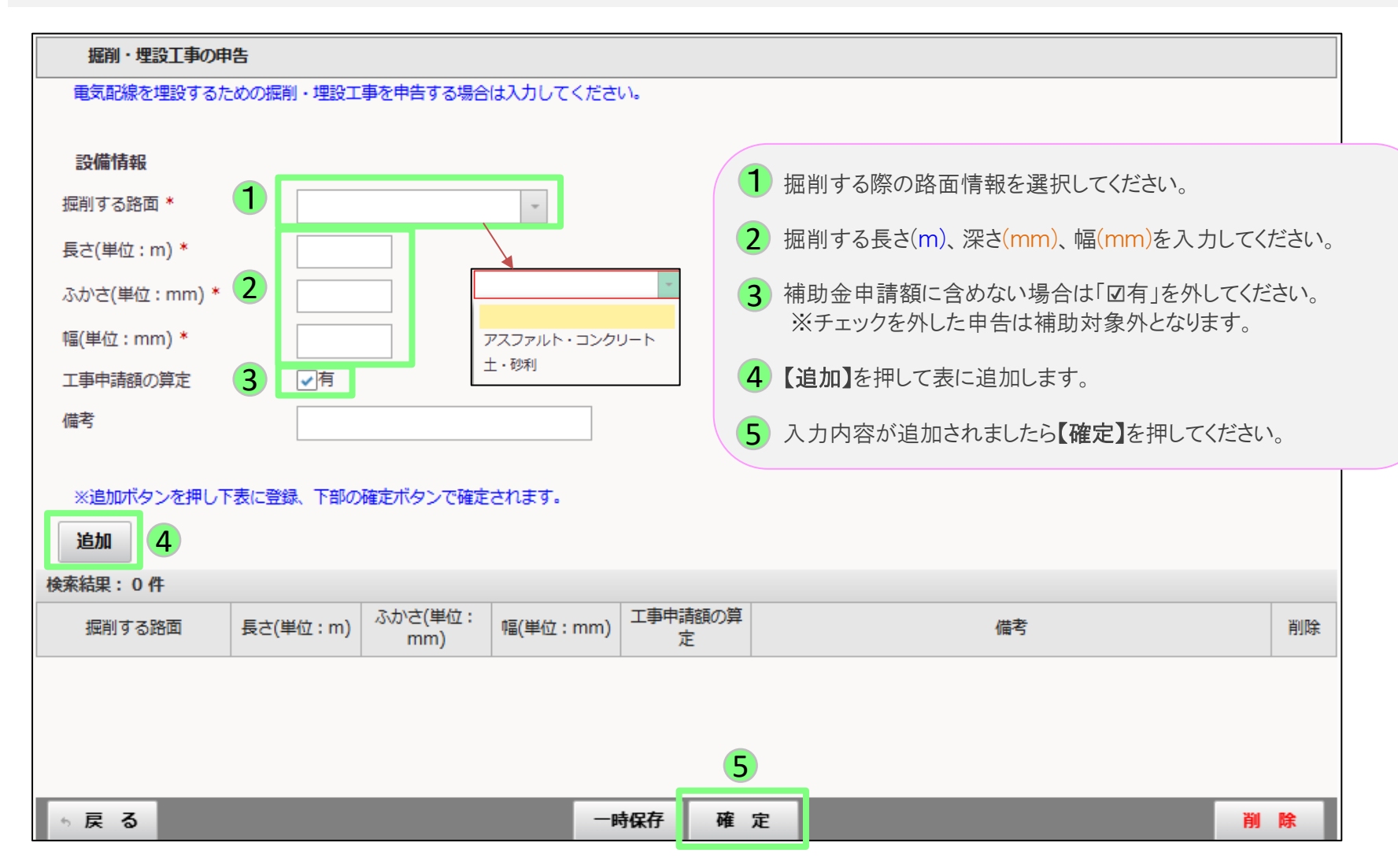

以下の画面が表示されたら、引込柱や架空配線のための建柱工事の内容を入力します。

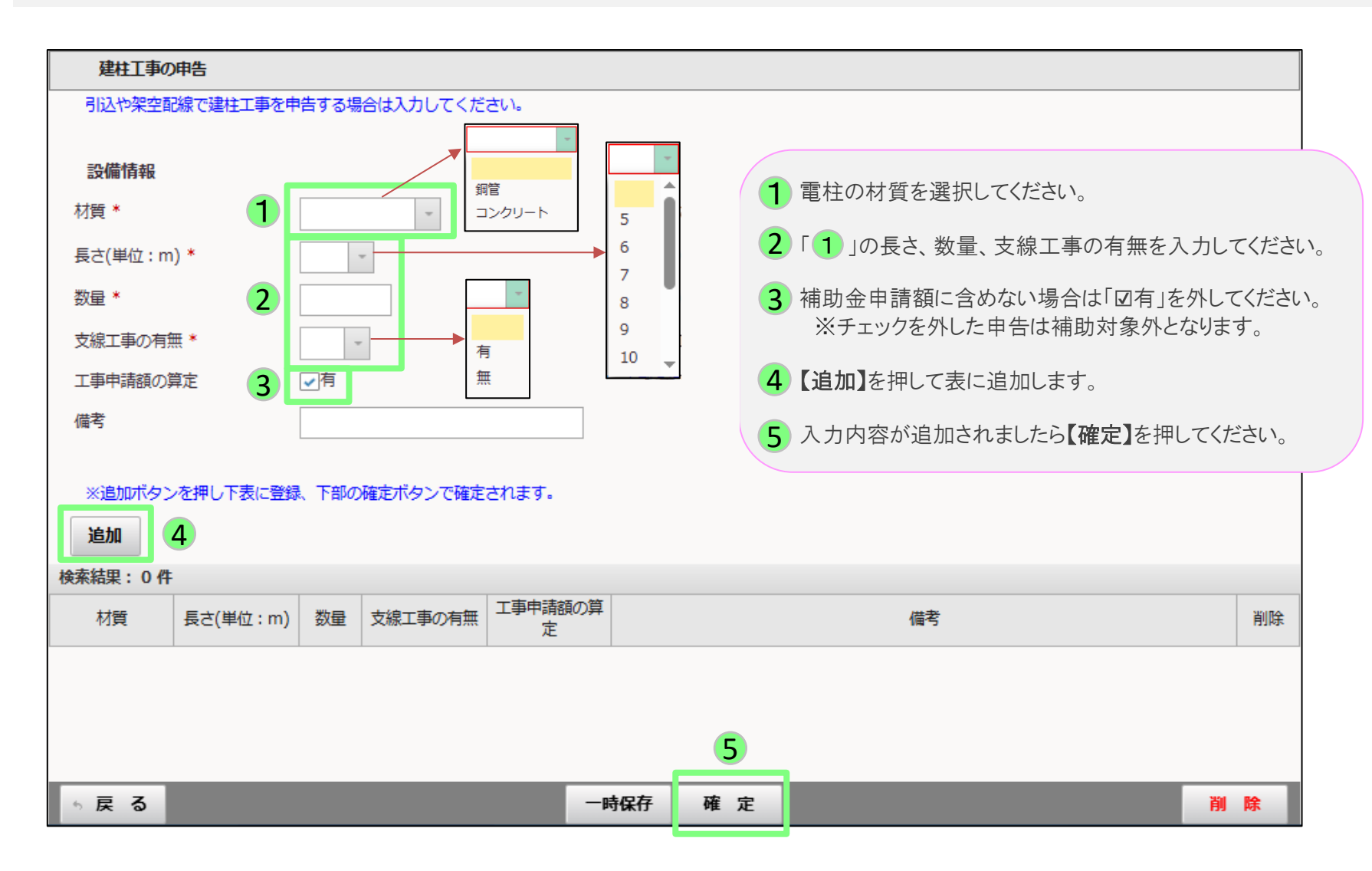

ハンドホール設置工事

以下の画面が表示されたら、埋設した電源ケーブルを中継するためのハンドホールの情報を入力します。

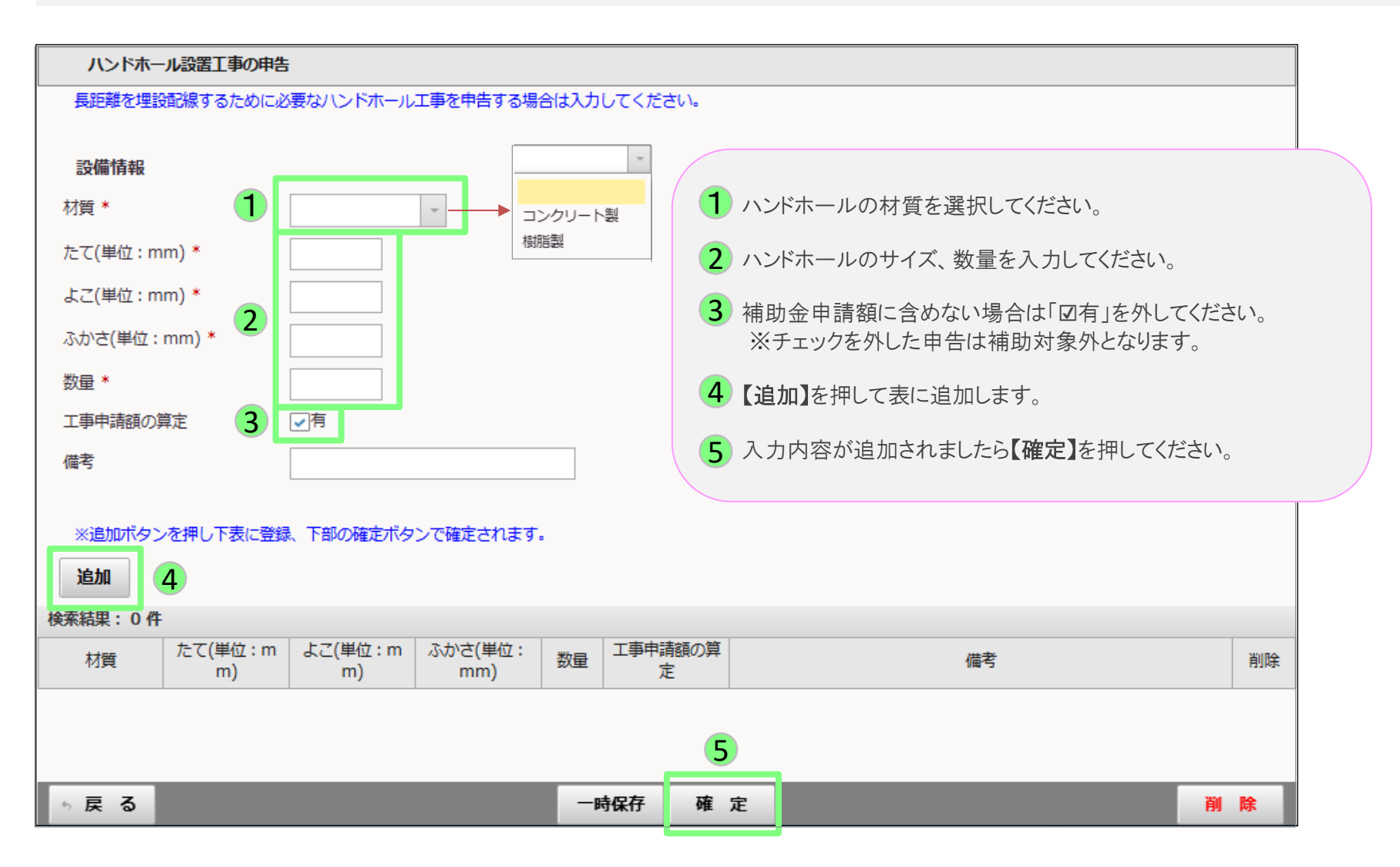

デマンドコントローラー設置工事

以下の画面が表示されたら、デマンドコントローラの情報を入力します。 デマンドコントロールのみを行う機器を設置する場合の申告項目となります。 課金デバイスと連動するデマンドコントローラー等については課金デバイス工事で申告してください。

# デマンドコントロールのみを行う機器の場合に申告してください。 契約電力低減目的で、契約電力を超えないようピークコントロールし設置する充電設備のみをコントロールするものが対象となります。 ※課金デバイスと連動するデマンドコントローラー等については課金デバイス工事で申告してください。 設備情報 メーカー名 \*

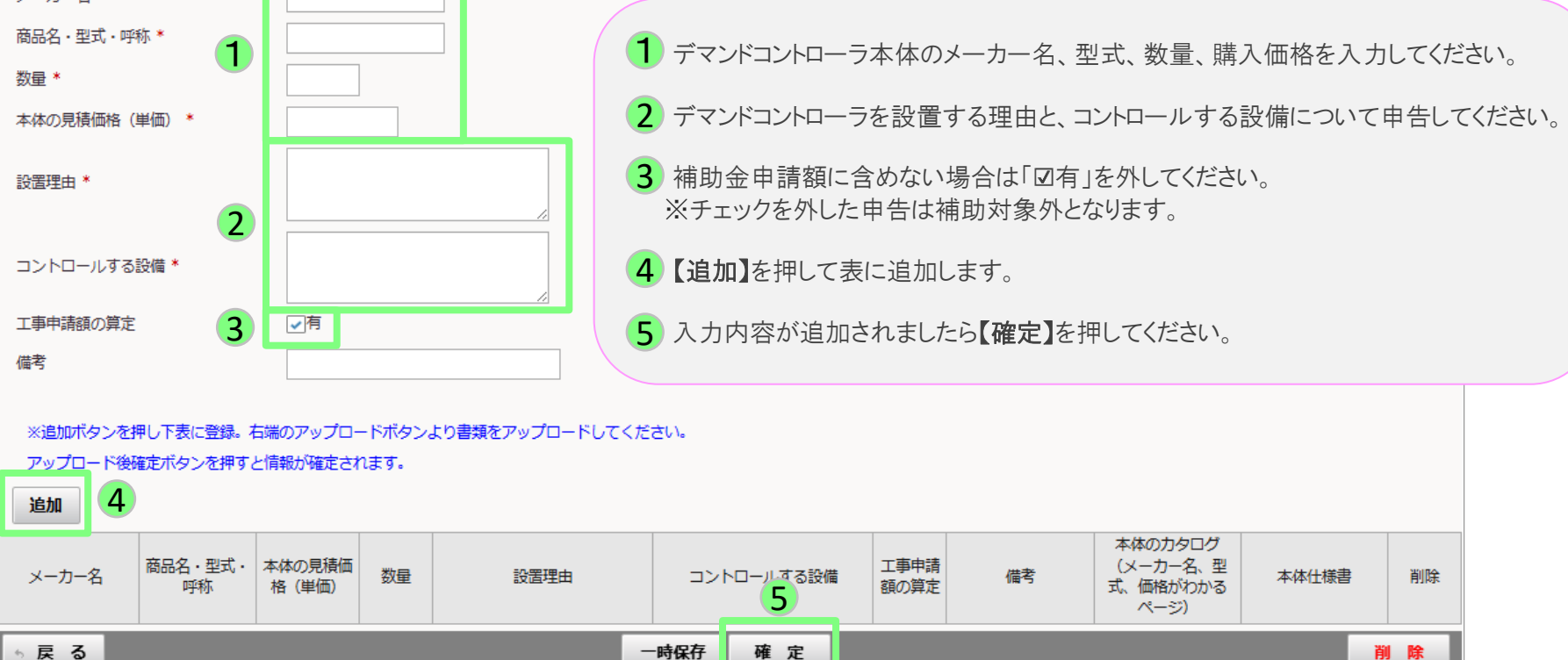

13/25

以下の画面が表示されたら、課金用デバイスの情報を入力します。

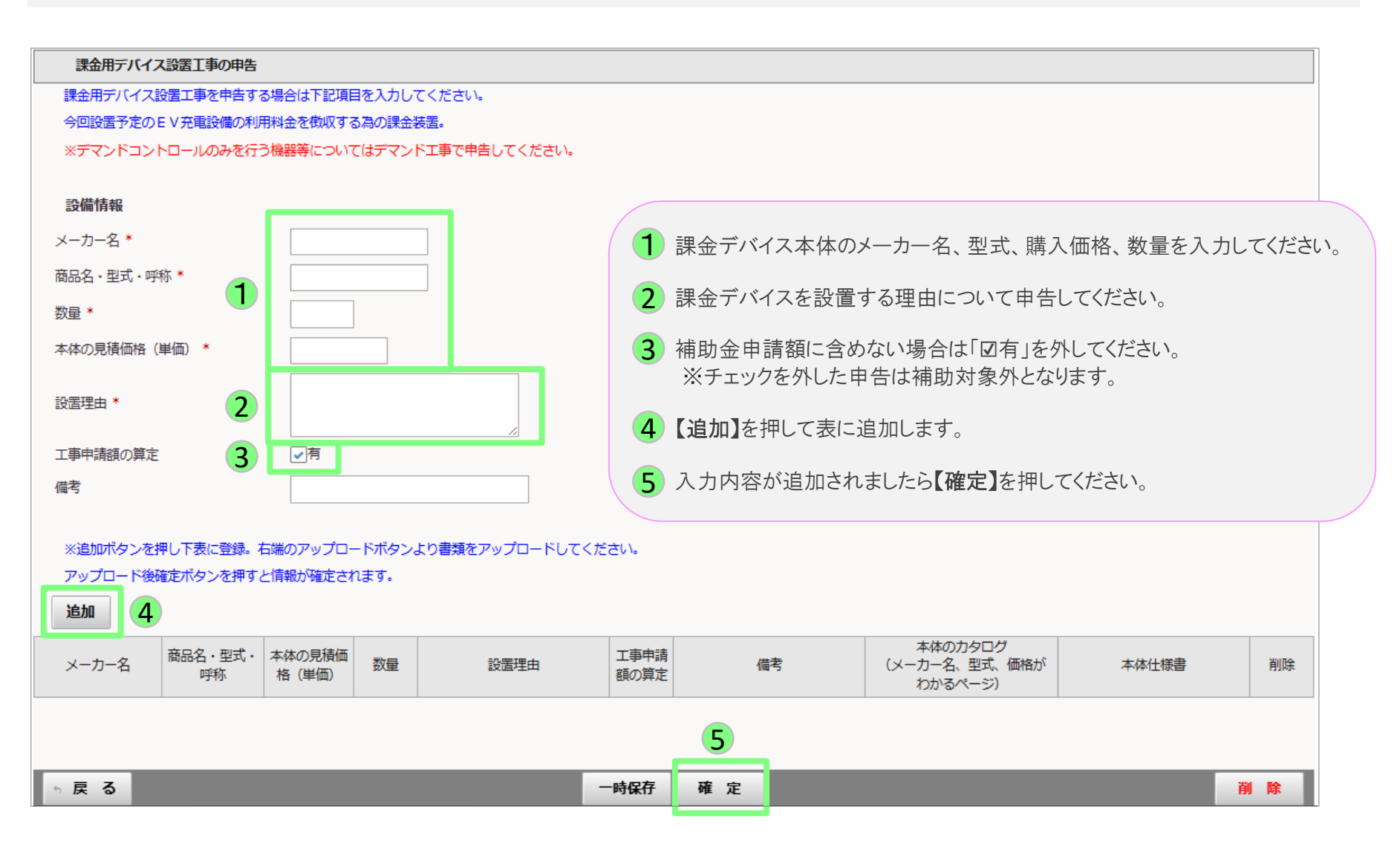

以下の画面が表示されたら、複数の充電設備を設置する場合に必要な工事内容を入力します。

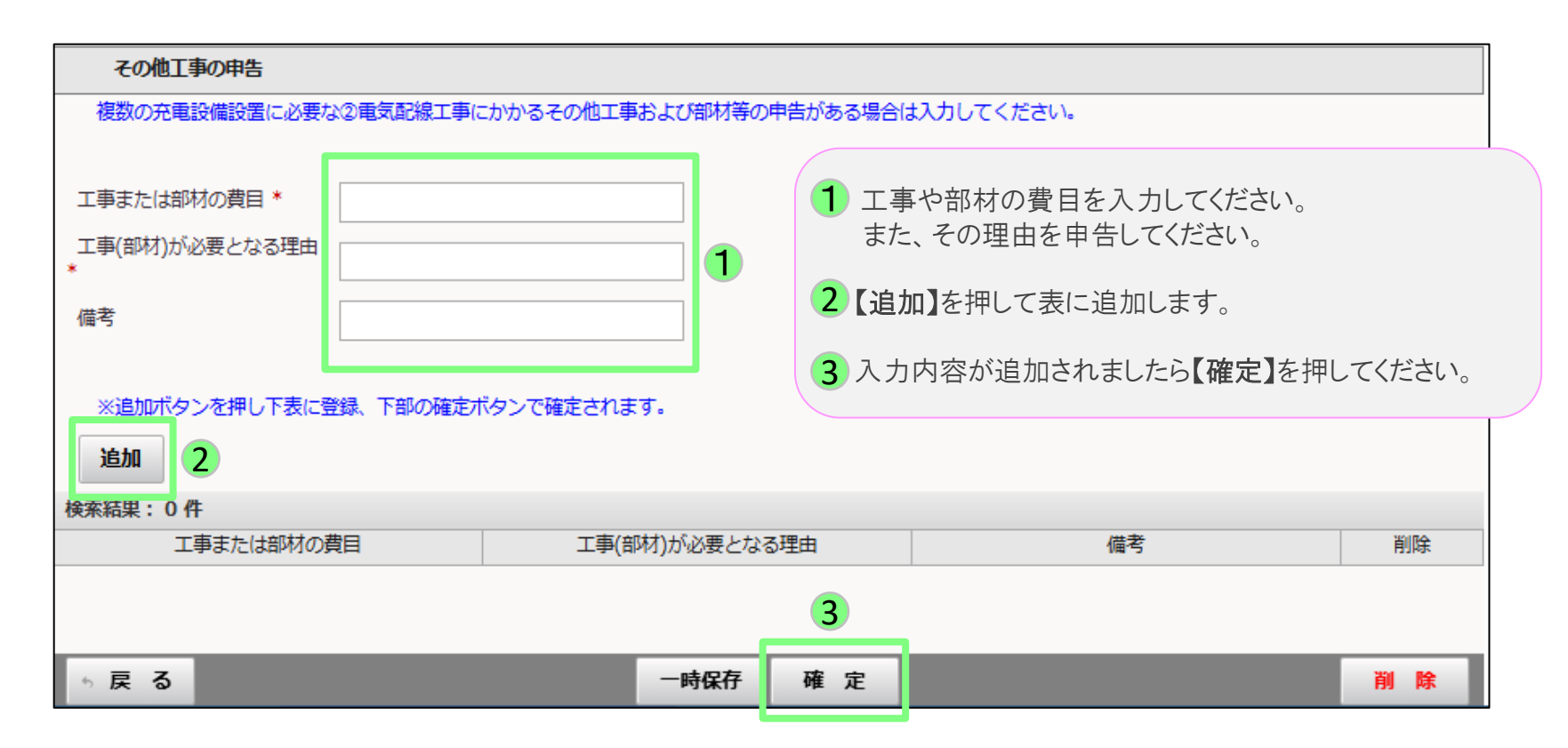

高圧受変電設備設置工事 1/2

以下の画面が表示されたら、複数の充電設備を設置する場合に必要な工事内容を入力します。 高圧受変電設備のみ申告してください。

低圧の昇圧トランス等の費用はA3電気配線工事に計上してください。

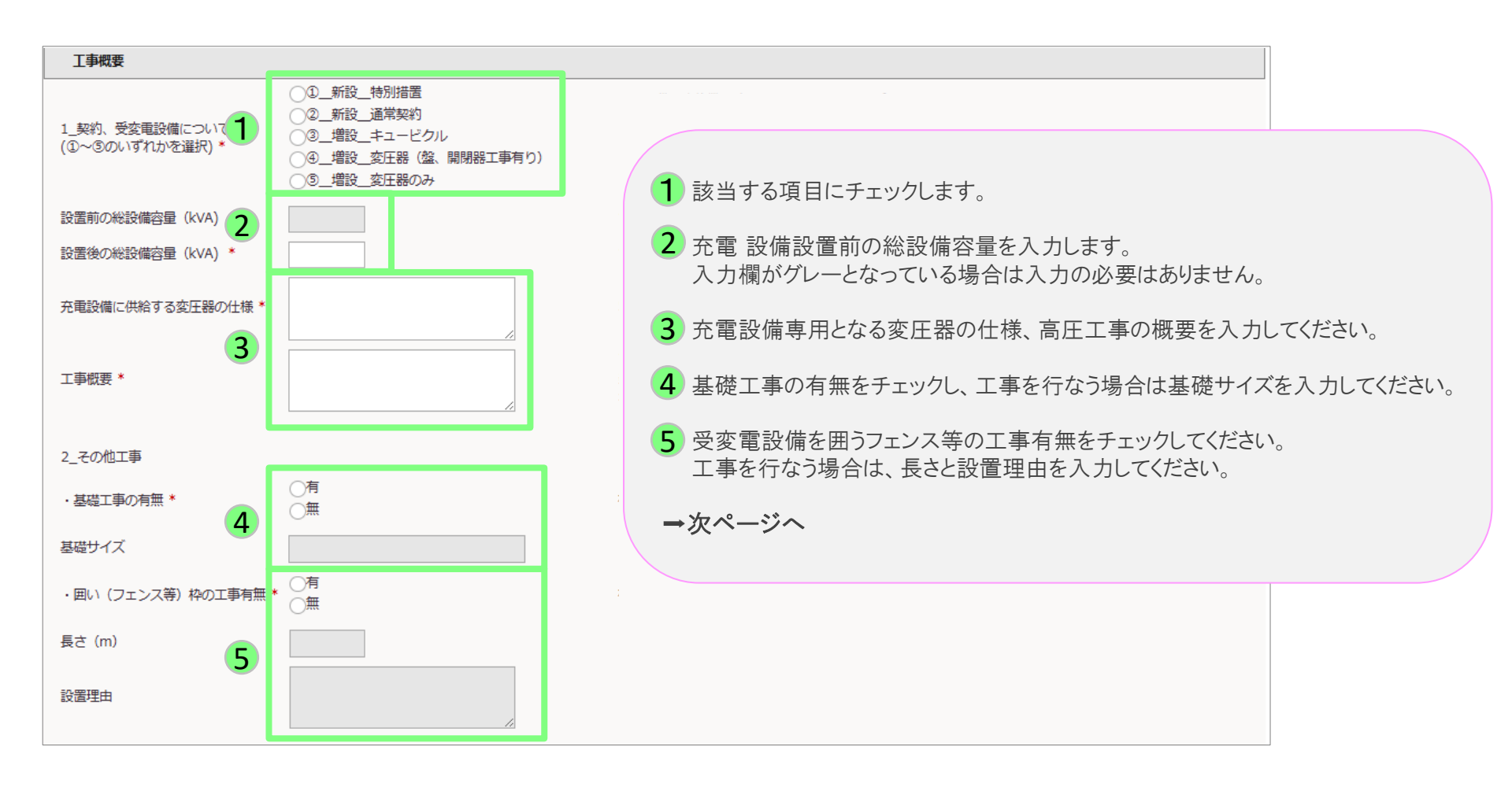

16/25

# 高圧受変電設備設置工事 2/2

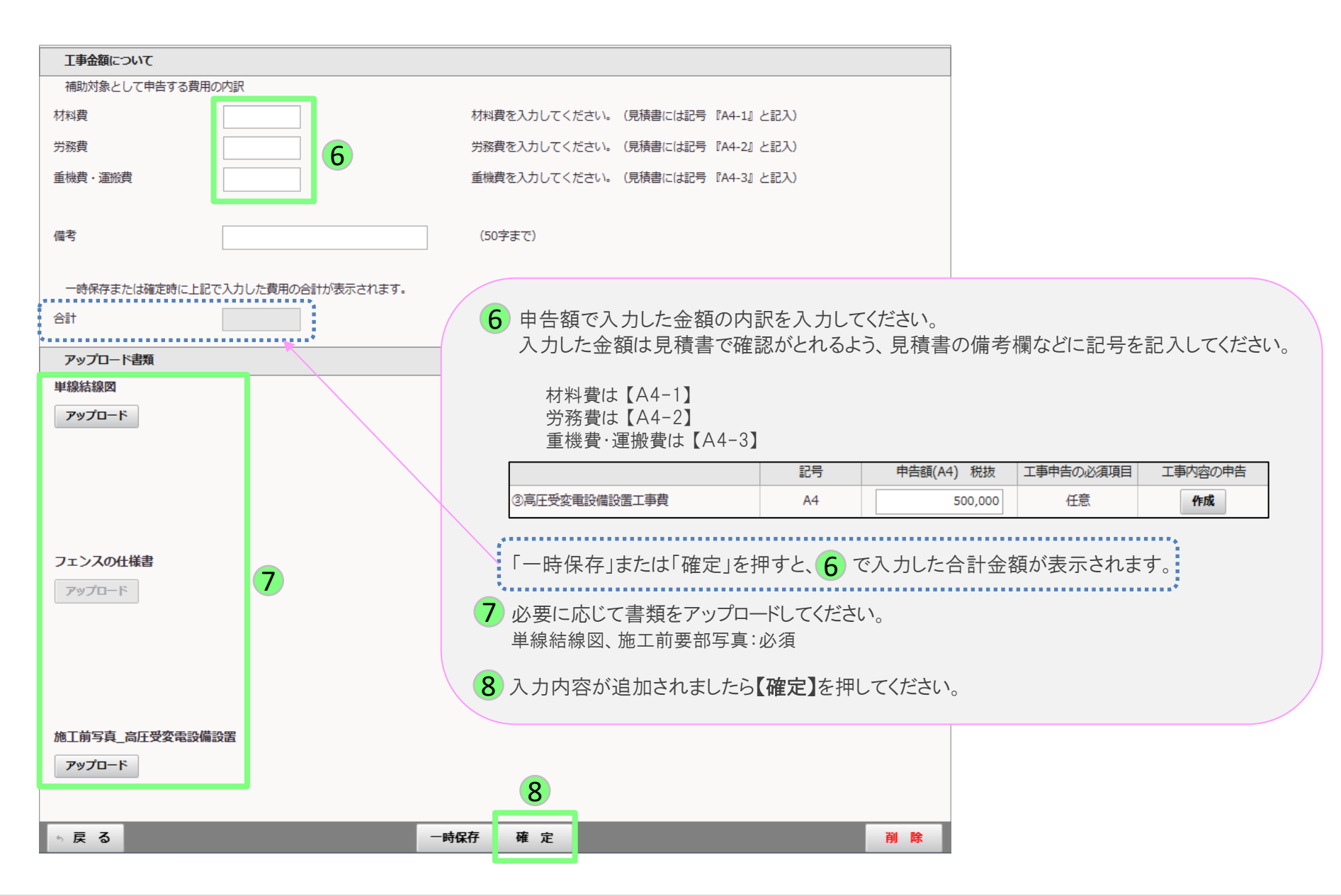

# 案内板設置工事

戻る

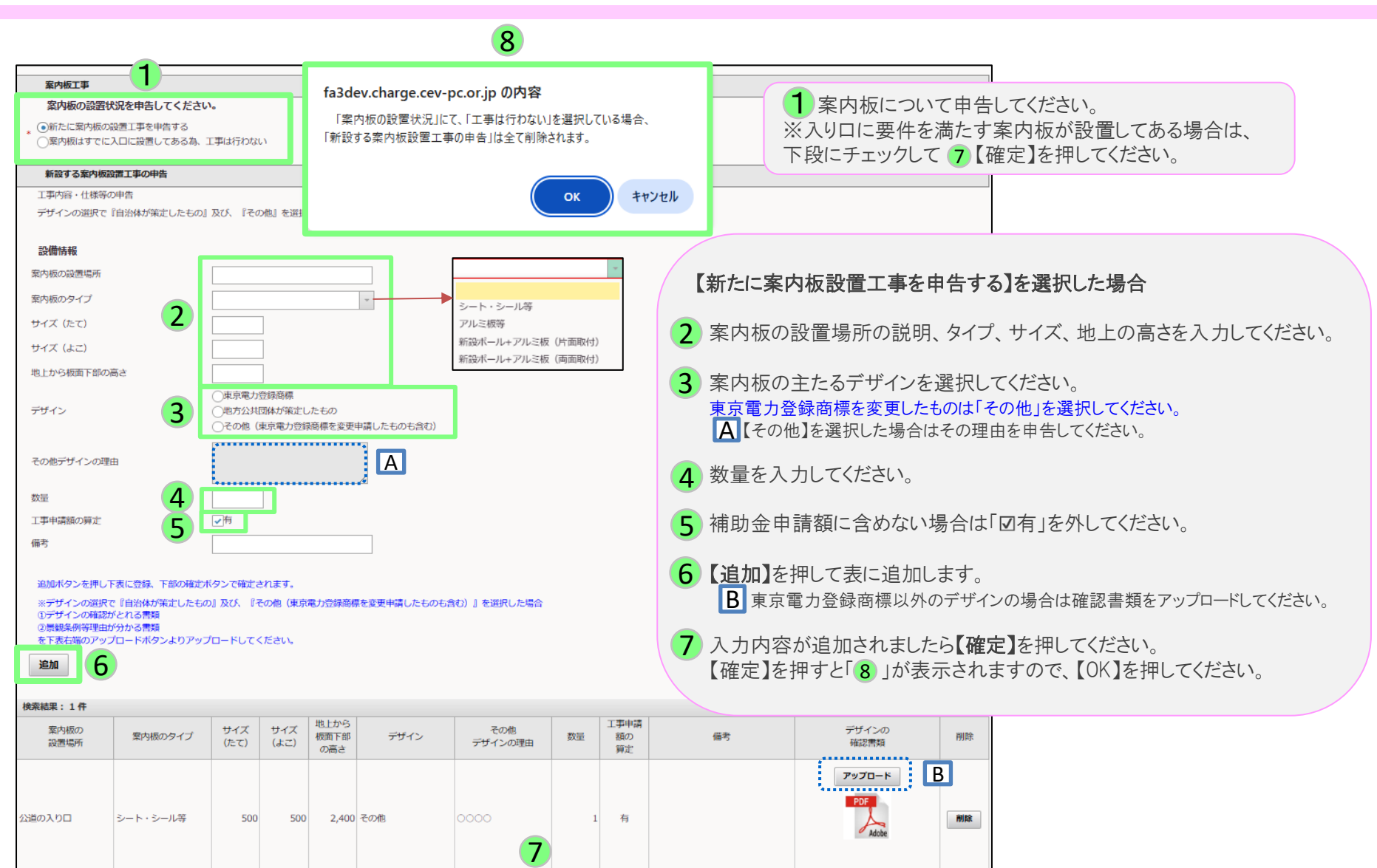

削除

時保存

確定

充電スペースのライン引き工事

以下の画面が表示されたら、充電スペースや待機スペースのライン引きの情報を入力します。

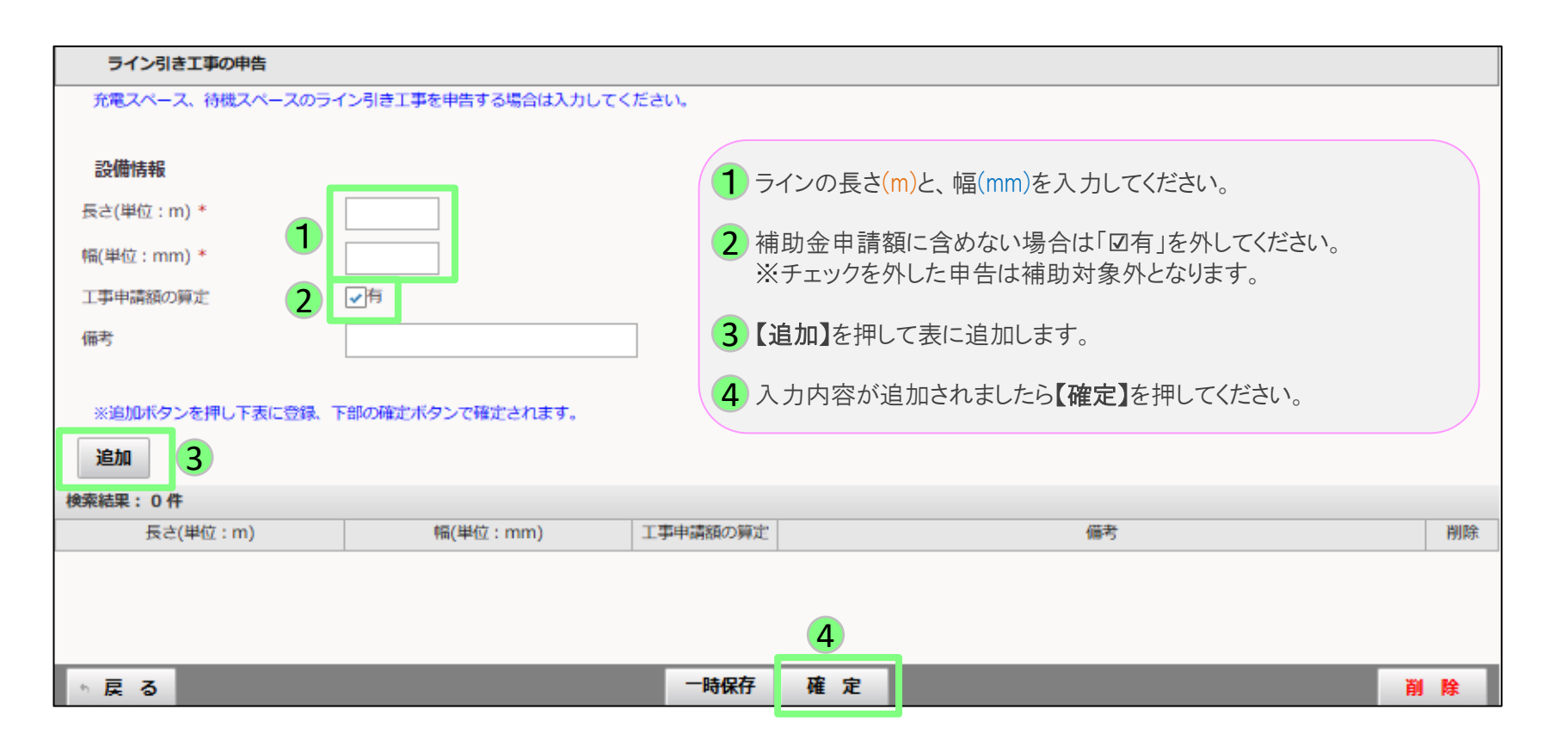

# 路面表示工事

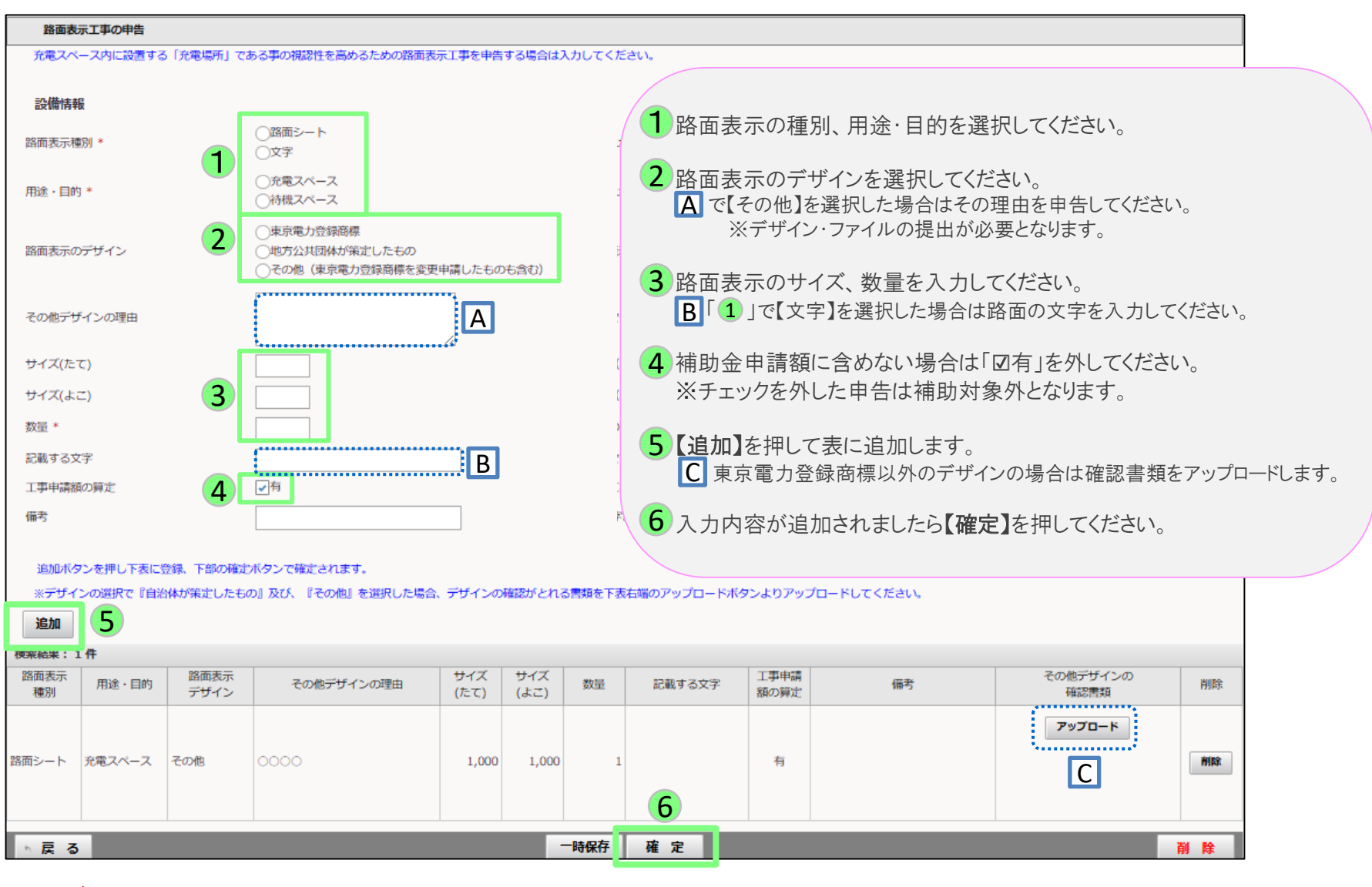

#### ※注意 経路充電、目的地充電の場合、路面表示のデザインは東京電力登録商標に限ります。

©2009 Next Generation Vehicle Promotion Center

屋根設置工事

以下の画面が表示されたら、充電設備や充電スペースを保護する屋根の情報を入力します。

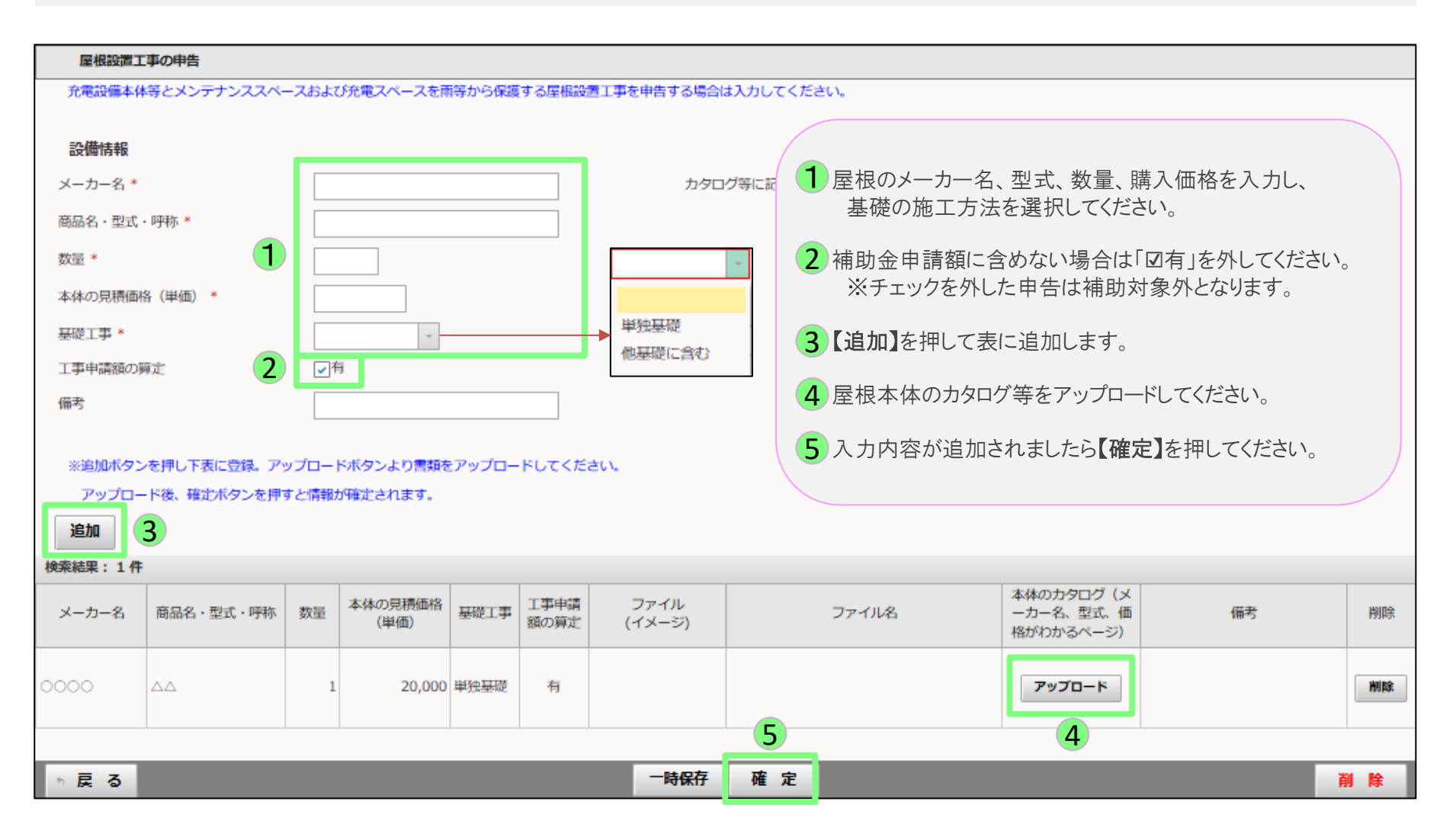

小屋設置工事

以下の画面が表示されたら、充電設備を保護する小屋の情報を入力します。

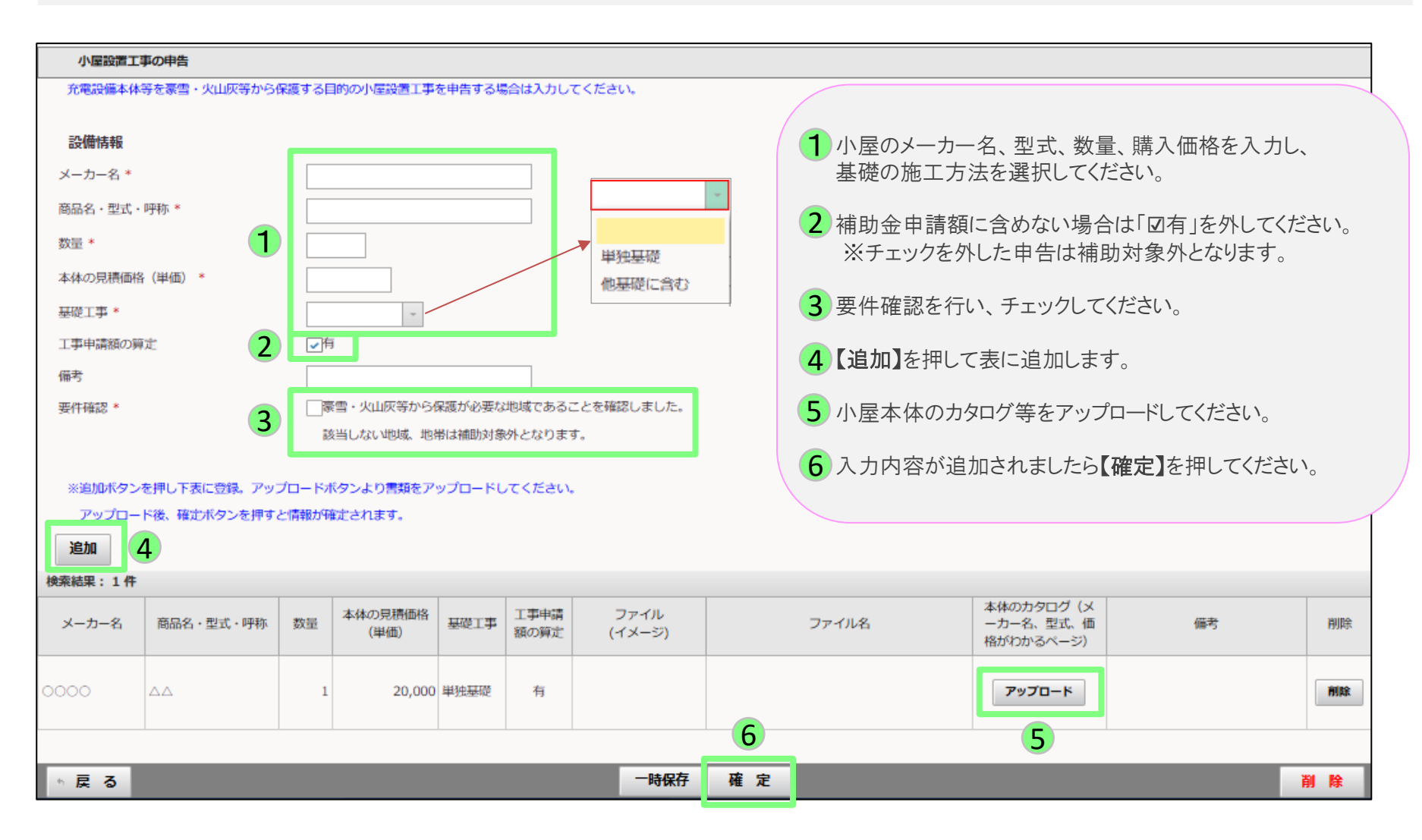

# 充電設備防護用部材設置工事

以下の画面が表示されたら、防護用部材の情報を入力します。

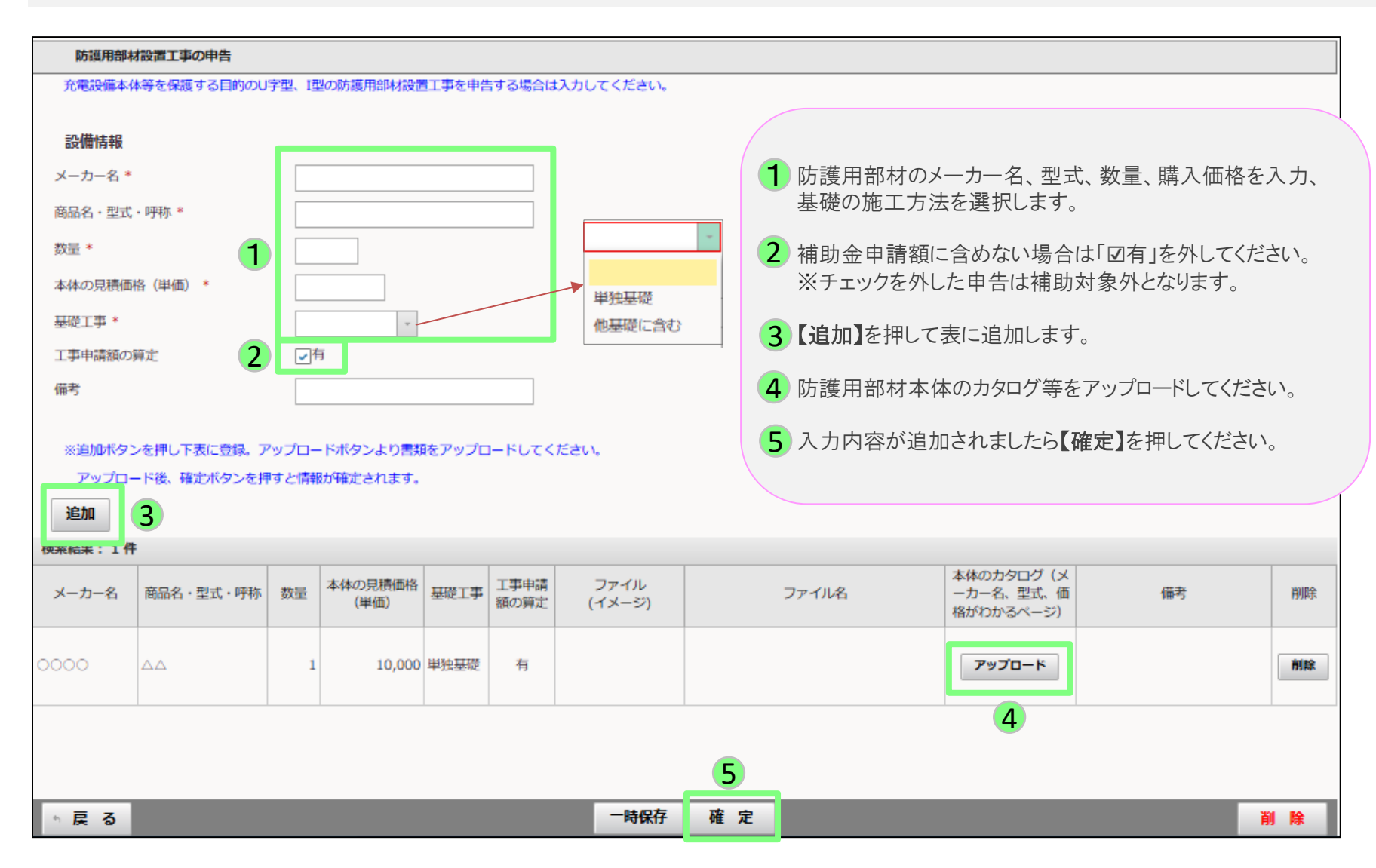

電灯設置工事

## 以下の画面が表示されたら、電灯本体の情報を入力します。

| 電灯設置」                                 | 「事の申告              |      |                 |              |                |                            |                     |                                      |                     |     |  |  |
|---------------------------------------|--------------------|------|-----------------|--------------|----------------|----------------------------|---------------------|--------------------------------------|---------------------|-----|--|--|
| 充電設備本体                                | <b>本および充電スペースを</b> | 照らす目 | 目的の電灯工事を目       | 晧する場合        | は入力してください。     |                            |                     |                                      |                     |     |  |  |
| 設備情報                                  |                    |      |                 |              |                |                            |                     |                                      |                     |     |  |  |
| メーカー名 *                               |                    |      |                 |              |                | 1                          | 電灯本体のメー             | カー名、型式、数量、購                          | 入価格を入力してくださ         | にい。 |  |  |
| 商品名・型式<br>数量 *                        | · 呼称 * 1           |      |                 |              |                | 2                          | 補助金申請額に<br>※チェックを外し | こ含めない場合は「☑有」<br>↓た申告は補助対象外と          | を外してください。<br>:なります。 |     |  |  |
| 本体の見積価                                | 格(単価) *            |      |                 |              |                | 3 【追加】を押して表に追加します。         |                     |                                      |                     |     |  |  |
| 工事申請額の                                | 算定 2               |      | Ē               |              |                | 4 電灯本体のカタログ等をアップロードしてください。 |                     |                                      |                     |     |  |  |
| ····································· | - 左綱二下事に祭録 - ユ     |      | - ドボクト, トロ書料    | あっっっつ        | ードレスイださい       | 5                          | 入力内容が追加             | ロされましたら【 <b>確定】</b> を打               | 甲してください。            |     |  |  |
| ※追加バタ<br>アップロ-<br>追加                  | - ド後、確定ボタンを排<br>3  | サンロー | か確定されます。        | RE797L       |                |                            |                     |                                      |                     |     |  |  |
| 検索結果: 1件                              | :                  |      |                 |              |                |                            |                     |                                      |                     |     |  |  |
| メーカー名                                 | 商品名・型式・呼称          | 数量   | 本体の見積価格<br>(単価) | 工事申請<br>額の算定 | ファイル<br>(イメージ) |                            | ファイル名               | 本体のカタログ (メ<br>ーカー名、型式、価<br>格がわかるページ) | 備考                  | 削除  |  |  |
| 0000                                  |                    | 1    | 10,000          | 有            |                |                            |                     | דישלפ-א                              |                     | 削除  |  |  |
|                                       |                    |      |                 |              |                |                            | 5                   | 4                                    |                     |     |  |  |
| ◎戻る                                   |                    |      |                 |              |                | 時保存                        | 確定                  |                                      |                     | 削除  |  |  |

# 特別措置の利用確認

## 特別措置の利用状況を入力します。

| 特別措置の利用確認                                                                                                    |                |                 |                                                                                                    |
|----------------------------------------------------------------------------------------------------|----------------|-----------------|----------------------------------------------------------------------------------------------------|
| <ol> <li>設置する充電設備は同一敷地内複数電力契約を可能とする特別措置を利用しま</li> <li>利用しない</li> <li>利用する</li> </ol>                                                                                 | ミすか。           | 1               |                                                                                                    |
| <ul> <li>② ③で利用するを選択した場合、該当項目にチェックしてください。</li> <li>●特別措置にて充電設備を設置する契約に関する「申込書」・「請求書または概</li> <li>○工事費用の請求が無い(工事費負担金が0円)ため、契約に関する「申込書」</li> <li>申込書のアップロード</li> </ul> | 算見積書等<br>Dみをアッ | り をアッフ<br>プロードし | プロードします。<br>します。                                                                                                    |
| 請求書または概算見積書等のアップロード<br>アップロード<br>B                                                                                                    |                |                 | 特別措置の利用有無を選択してください。<br>■利用しない<br>▲の選択、Bのアップロードは不要です。<br>■利用する<br>・ A 該当項目を選択してください。<br>・ B 「A」にて選択した内容により、必要書類をアップロードしてください。 |
| 「申請」ボタン押下し申請すると、入力情報の変更はできません。間違えがないことを確認してください。<br>工事施工会社アカウントでログインしている場合は「一時保存」ボタンしが押せません。入力後、申請者に確認を依頼し、「確認                                                       | ミ」ボタンを押し       | てもらうように         | してください。                                                                                                    |
| ☆ 戻 る                                                                                                    | 一時保存           | 確定              |                                                                                                    |